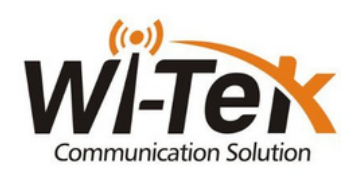

📉 Hurtigguide - WI-AX1800M Ruter

Steg 1: Ta frem strømadapteren å sett den i routeren.

Steg 2: Plugg i nettverkskabel fra Fiber/Modem til "WAN" på routeren.

Steg 3: Ta frem mobiltelefonen/pc din og gå til wifi innstillinger. Deretter velg

trådløst nettverk «WI-TEK\_XXXX» Tast så passord: «888888888».

**Steg 4:** Åpne nettleser og skriv inn følgende adresse **«192.168.10.1»**. **Steg 5:** Skriv inn brukernavn og passord (brukernavn:admin)(passord:admin).

Steg 6: Trykk «next» på første bilde.

Steg 7: velg «DHCP» deretter trykk next.

Steg 8: Her kan du endre WIFI-navn og WIFI-passord, hvis ønskelig.

Steg 9: Trykk «next» når du er ferdig.

Steg 10: Trykk «complete».

Steg 11: Gratulerer du er nå satt opp din nye wifi router 😊

## Har du kjøpt WiTek Antenner sammen med router følg oppskriften under:

Steg 1.2: Plugg en nettverkskabel fra LAN porten tilhørende PoE-injectoren til mottaker-antennen, og deretter til inngangen (WAN) på routeren.

Steg 2.2: Ta frem mobiltelefonen/pc din og gå til wifi innstillinger. Deretter velg

trådløst nettverk «WI-TEK XXXX» Tast så passord: «888888888».

Steg 3.2: Åpne nettleser og skriv inn følgende adresse «192.168.10.1».

Steg 4.2: Skriv inn brukernavn og passord (brukernavn:admin)(passord:admin).

Steg 5.2: Trykk «next» på første bilde.

Steg 6.2: velg «DHCP» deretter trykk next.

Steg 7.2: Her kan du endre WIFI-navn og WIFI-passord, hvis ønskelig.

Steg 8.2: Trykk «next» når du er ferdig.

Steg 9.2: Trykk «complete».

Koblingsdiagram

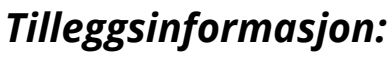

**Resett:** Hold inne resett knappen inne i 5 sekunder. Mesh: Trykk og hold inne Mesh-knappen i 3-5 sekuder. OBS! Dette gjelder kun om du har 2 Mesh-routere eller fler.